# Configurare Account Uniba per Wi.Fi. su Android 2.3.4

Nota: la guida è stata realizzata con dispositivo mobile Samsung Next S5570 e i test sono stati effettuati su linea ADSL Telecom e Libero/Infostrada.

Procedura di configurazione guidata per un Account Uniba con applicazione E-mail di Android, basate sul protocollo POP3.

Per aggiungere un account email seguire questi passaggi:

#### avviare l'applicazione E-mail

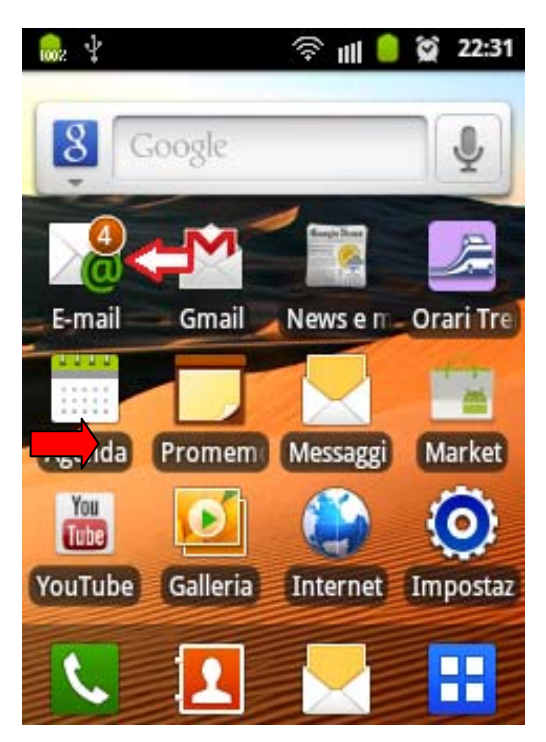

dalla schermata di **Casella in arrivo** premere il **Tasto Menù** (in basso a sinistra) toccare la voce **Aggiungi account** 

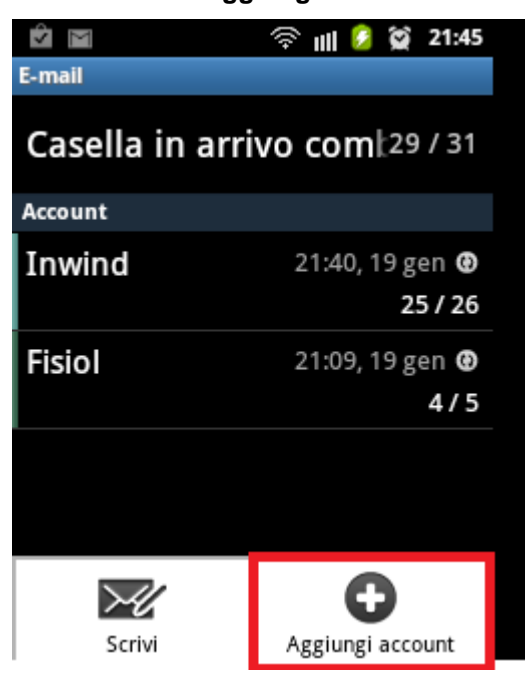

nella schermata di "Configurazione e-mail" inserire l'**indirizzo email** e la **password** utilizzate per l'accesso alla casella di posta **Uniba** e scegliere →**Config. manuale** 

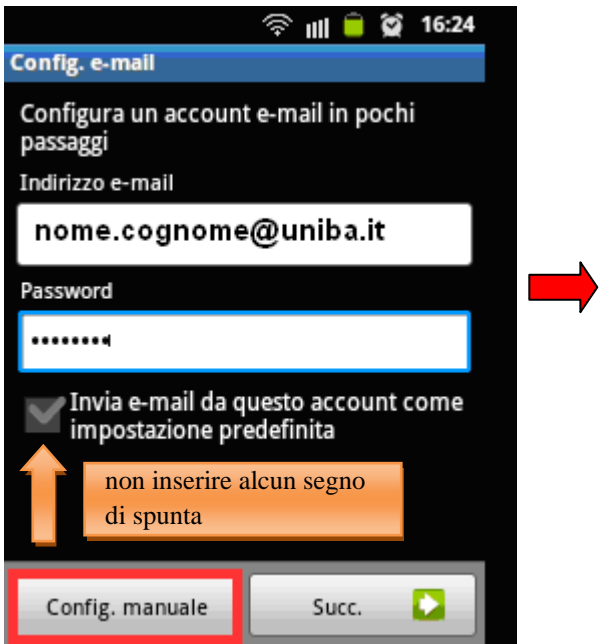

## scegliere →Account POP3

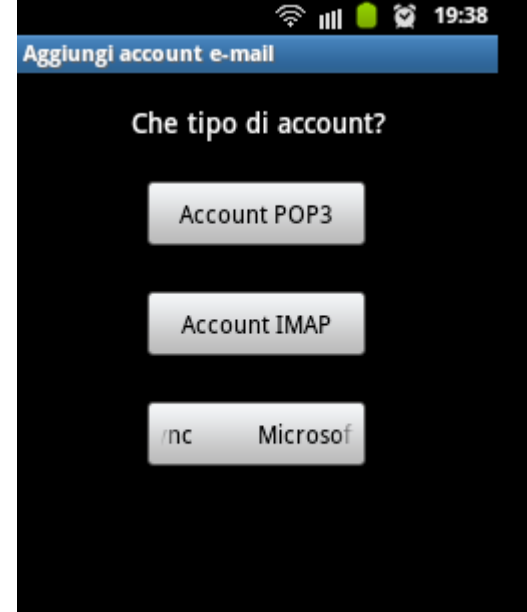

inserire i parametri per il "**server in entrata**" come riportato sotto e scegliere **→Successivo** 

| 🛜 ॥   🔒 😭 16:42                   |   | 🖿  🖗 23:32                                                                                               |
|-----------------------------------|---|----------------------------------------------------------------------------------------------------|
| Impostazioni server in entrata    |   |                                                                                                    |
| Nome utente                       |   |                                                                                                    |
| nome.cognome                      |   |                                                                                                    |
| Password                          |   |                                                                                                    |
|                                   |   | Controllo delle impostazioni del                                                                         |
| Server POP3                       |   | server in entrata                                                                                        |
| mail.uniba.it                     |   |                                                                                                    |
| Porta                             | • |                                                                                                    |
| 995                               |   |                                                                                                    |
| Tipo protezione                   |   |                                                                                                    |
| SSL (Accetta tutti i certificati) |   |                                                                                                    |
| Elimina email dal server          |   | Annulla                                                                                                  |
| Mai                               |   | l'applicazione "E-mail" tenta di comunicare con il<br>Server Uniba per convalidare l'account per l'invio |
| Succ.                             |   | e la ricezione della posta utilizzando l'indirizzo<br>email e la password inserita.                      |

### si apre la schermata per le impostazioni del Server in Uscita

inserire i parametri per il "server in uscita" come riportato sotto

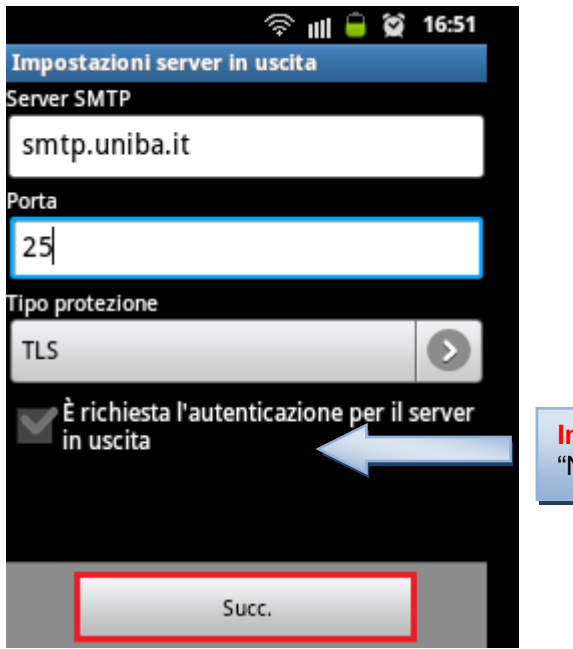

Importante: immettere il segno di spunta per inserire il "Nome utente" e la "Password" Uniba

#### scegliere →Successivo

| 奈 💷 🧰 12:21                                             |  |
|---------------------------------------------------------|--|
| Impostazioni server in uscita                           |  |
| Porta                                                   |  |
| 25                                                      |  |
| Tipo protezione                                         |  |
| TLS                                                     |  |
| È richiesta l'autenticazione per il server<br>in uscita |  |
| Nome utente                                             |  |
| nome.cognome                                            |  |
| Password                                                |  |
|                                                         |  |
| Succ.                                                   |  |

#### Verifica delle impostazioni

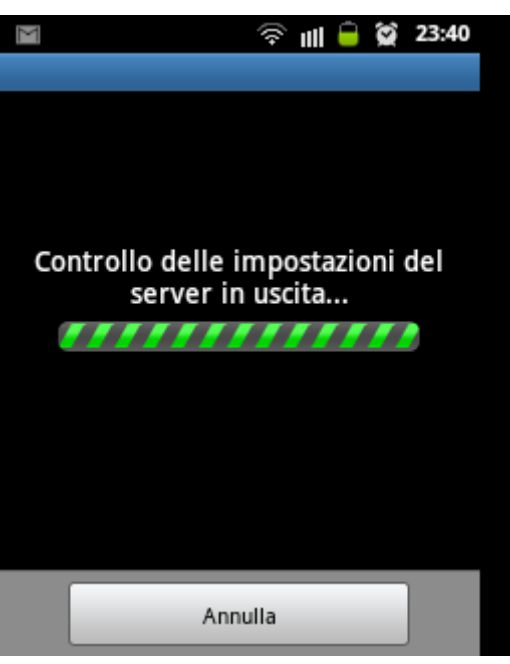

nella schermata "Opzioni account" inserire il segno di spunta solo su "**Notifica l'arrivo di e-mail**" e dopo cliccare su **→Successivo** 

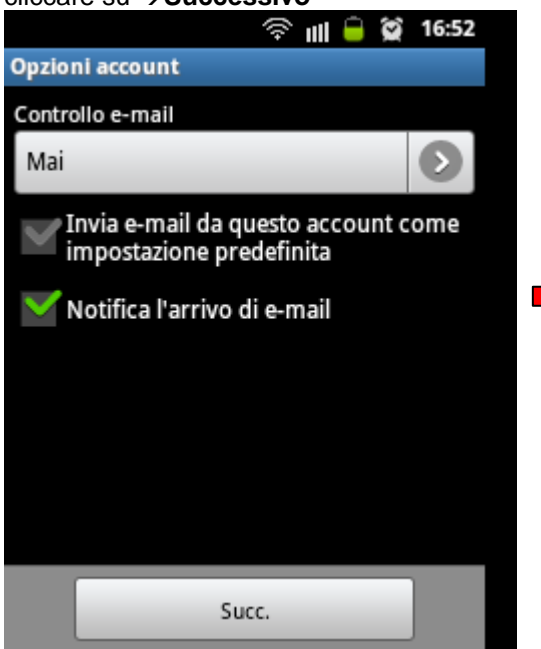

se la configurazione è andata a buon fine si visualizzerà la seguente schermata. scegliere →Fatto

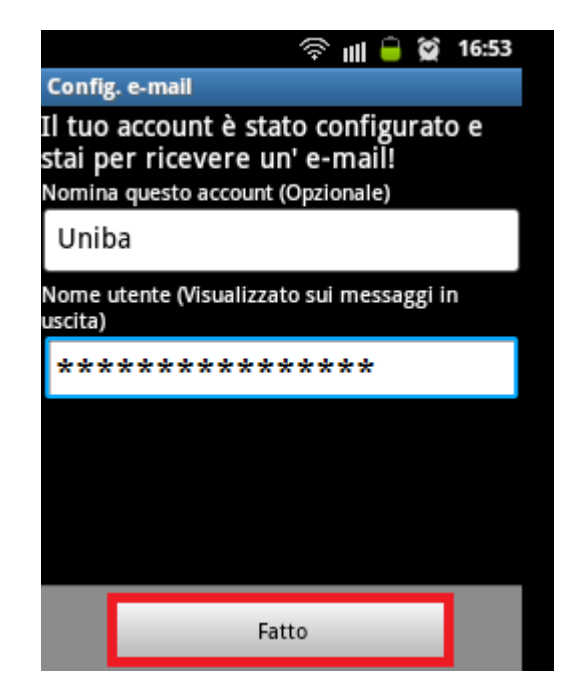